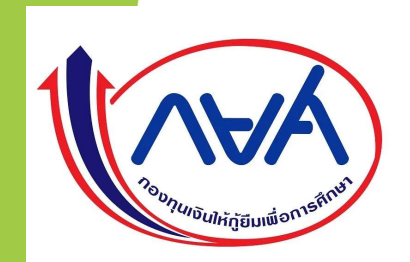

# ขั้นตอนการเบิกเงินกู้ยืม ผู้กู้ยืมรายเก่าเลื่อนชั้นปี

# ปีการศึกษา 2564

### <u>มีทั้งหมด 3 กรณี</u>

**RUTS** 

- 1. ผู้กู้ยืมมีความประสงค์จะกู้ค่าเล่าเรียน และค่าครองชีพ
- 2. ผู้กู้ยืมมีความประสงค์จะกู้เฉพาะค่าเทอม
- 3. ผู้กู้ยืมมีความประสงค์จะกู้เฉพาะค่าครองชีพ

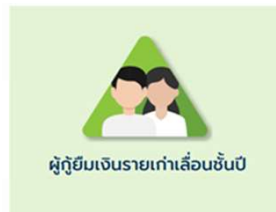

# ขั้นตอนการเบิกเงินกู้ยืม รายเก่าเลื่อนชั้นปี

กรณีที่ 1 ผู้กู้ยืมมีความประสงค์จะกู้ทั้งค่าเล่าเรียน และค่าครองชีพ

RUTS

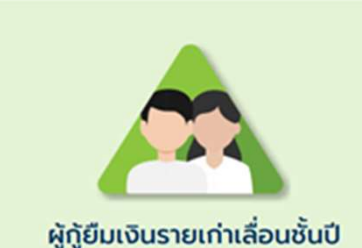

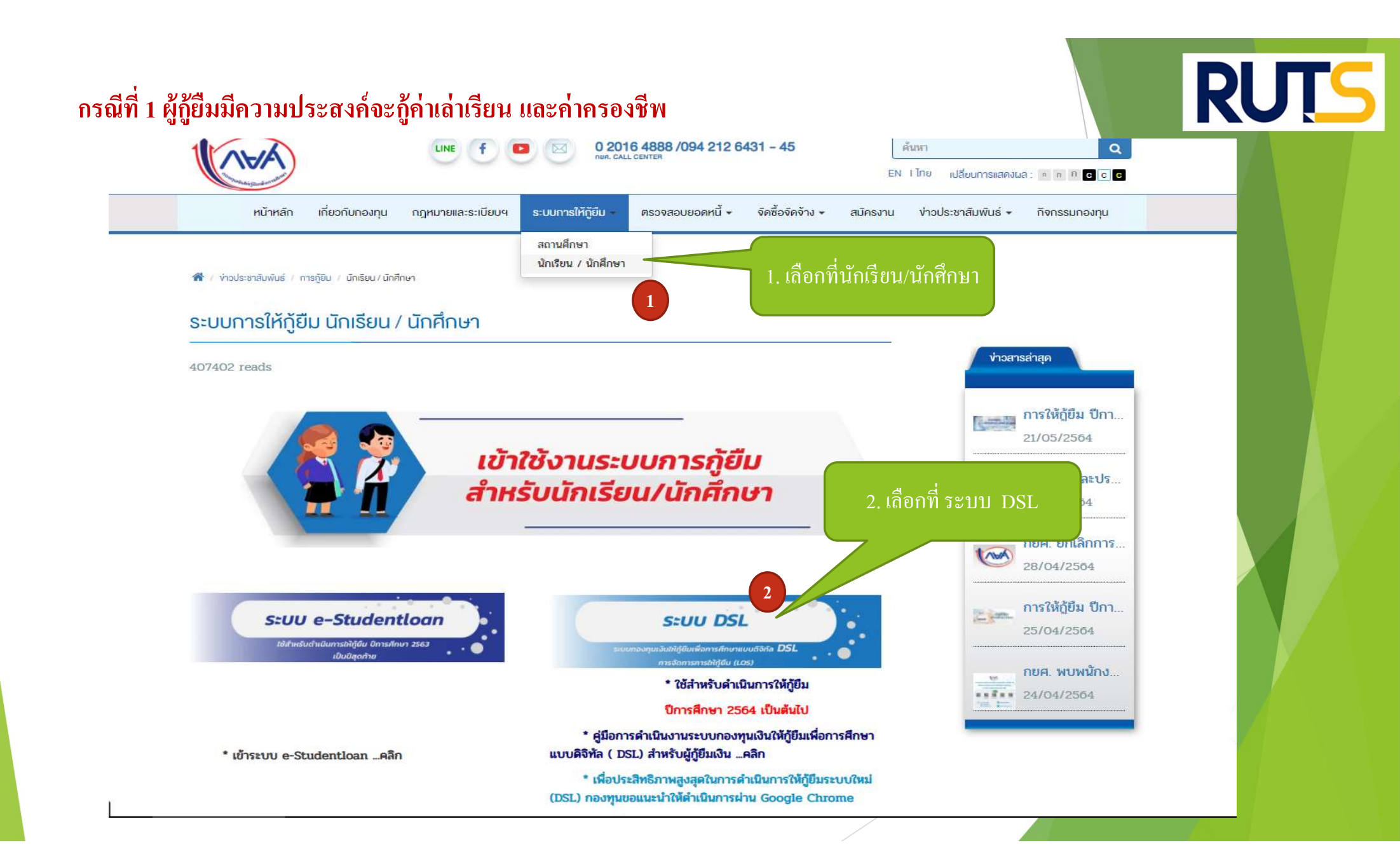

## กรณีที่ 1 ผู้กู้ยืมมีความประสงค์จะกู้ค่าเล่าเรียน และค่าครองชีพ

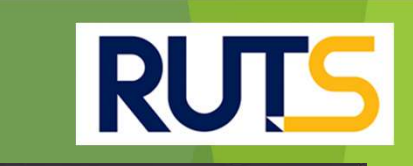

#### ู ลงชื่อเข้าใช้งาน

(VAA)

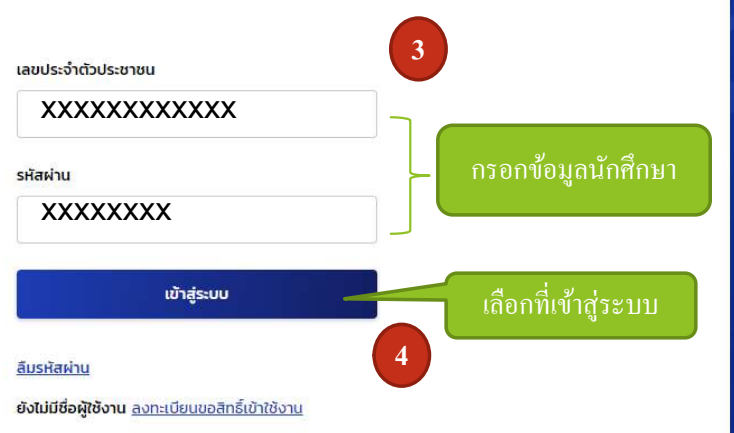

### กองทุนเงินให้กู้ยืมเพื่อการศึกษา

มุ่งสร้างโอกาสทางการศึกษาโดยสนับสนุนค่าเล่าเรียน ค่าใช้จ่ายที่เกี่ยวเนื่องกับการศึกษา และ ค่าครองชีพ แก่นักเรียน นักศึกษาที่มีความ จำเป็น ตั้งแต่ระดับมัธยมปลายสายสามัญ และสายอาชีพ อาชีวศึกษา และอุดมศึกษา

## กรณีที่ 1 ผู้กู้ยืมมีความประสงค์จะกู้ค่าเล่าเรียน และค่าครองชีพ

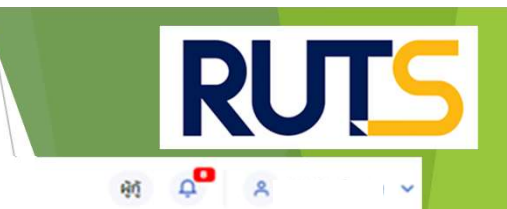

หน้าหลัก การยิ่มกู้ SET e-Learning ผ่อนผับและระงับ รายงานสถานภาพการศึกษา

| บัญชีของฉัน | เบิกเงินภู้ยืม | ช่าระเงินและตร | > บรุธระว   | ข้อมูลบัณชี            |                                                                                                    |                                              |                                                         | บัณชีที่เลือกอยู่<br>บัณชีเงินกู้กยศ. : |
|-------------|----------------|----------------|-------------|------------------------|----------------------------------------------------------------------------------------------------|----------------------------------------------|---------------------------------------------------------|-----------------------------------------|
|             | 5              |                | ເລືອกที่เข่ | บิกเงินกู้ยืม          | 1 2 3<br>อันกู้ ลงนานสัณญา เบิกเงินกู้ยืม<br>จัดทำแบบยืนยันการเบิกเงินกู้ยืม<br>ดำเนินการเบิกเงินกู้ยืมได้ในช่วงเวลาที่กองทุนกำหนด |                                              |                                                         |                                         |
|             |                |                |             | รายละเอียดคำขอปัจจุบัน | เบิทเงินกู้ขึ้น                                                                                                    | เลือกที่เบิกเงินกู้ขึม                       |                                                         |                                         |
|             |                |                | ประวัติก    | การเบิกเงินกู้ยืม      |                                                                                                    |                                              |                                                         |                                         |
|             |                |                | เลขที่สัญเ  | ณาภู้ยืมเงิน           | เลขที่แบบเบิกเงิน                                                                                                    | ระดับชั้นการศึกษา                            | สถานะ                                                   |                                         |
|             |                |                | C25600      | 002469100096           | R2563002469201739                                                                                                    | <b>ปริญญาครี</b><br>ชั้นปีที่ 4 / ภาคเรียน 2 | คงนามแบบยืนยังการเมิกเงินภูยิมสำเร็จ<br>22 ธ.ค. 2563    |                                         |
|             |                |                | C25600      | 002469100096           | R2563002469100798                                                                                                    | <b>ปริญญาตรี</b><br>ขั้นปีที่ 4 / ภาคเรียน 1 | คะนามแบบอื่นอันการเบิกเงินกู้อื่มสำเร็จ<br>14 ก.ค. 2563 |                                         |
|             |                |                | C25600      | 002469100096           | R2562002469201957                                                                                                    | <b>ปริญญาตรี</b><br>ขั้นปีที่ 3 / ภาคเรียน 2 | ลงนามแบบอีนอันการเบิกเงินกู้อื่มสำเร็จ<br>29 พ.ย. 2562  |                                         |
|             |                |                | C25600      | 002469100096           | R2562002469101301                                                                                                    | <b>ปริญญาตรี</b><br>ชั้นปีที่ 3 / ภาคเรียน 1 | คงนามแบบอื่นอันการเบิกเงินกู้อื่มสำเร็จ<br>06 ก.ศ. 2562 |                                         |
|             |                |                | C25600      | 002469100096           | R2560002469201131                                                                                                    | <b>ปริญญาครี</b><br>ขั้นปีที่ 1 / ภาคเรียน 2 | ลงนามแบบยืนยันการเม็กเงินกู้ยืมสำเร็จ<br>10 พ.ย. 2560   |                                         |

## กรณีที่ 1 ผู้กู้ยืมมีความประสงค์จะกู้ค่าเล่าเรียน และค่าครองชีพ

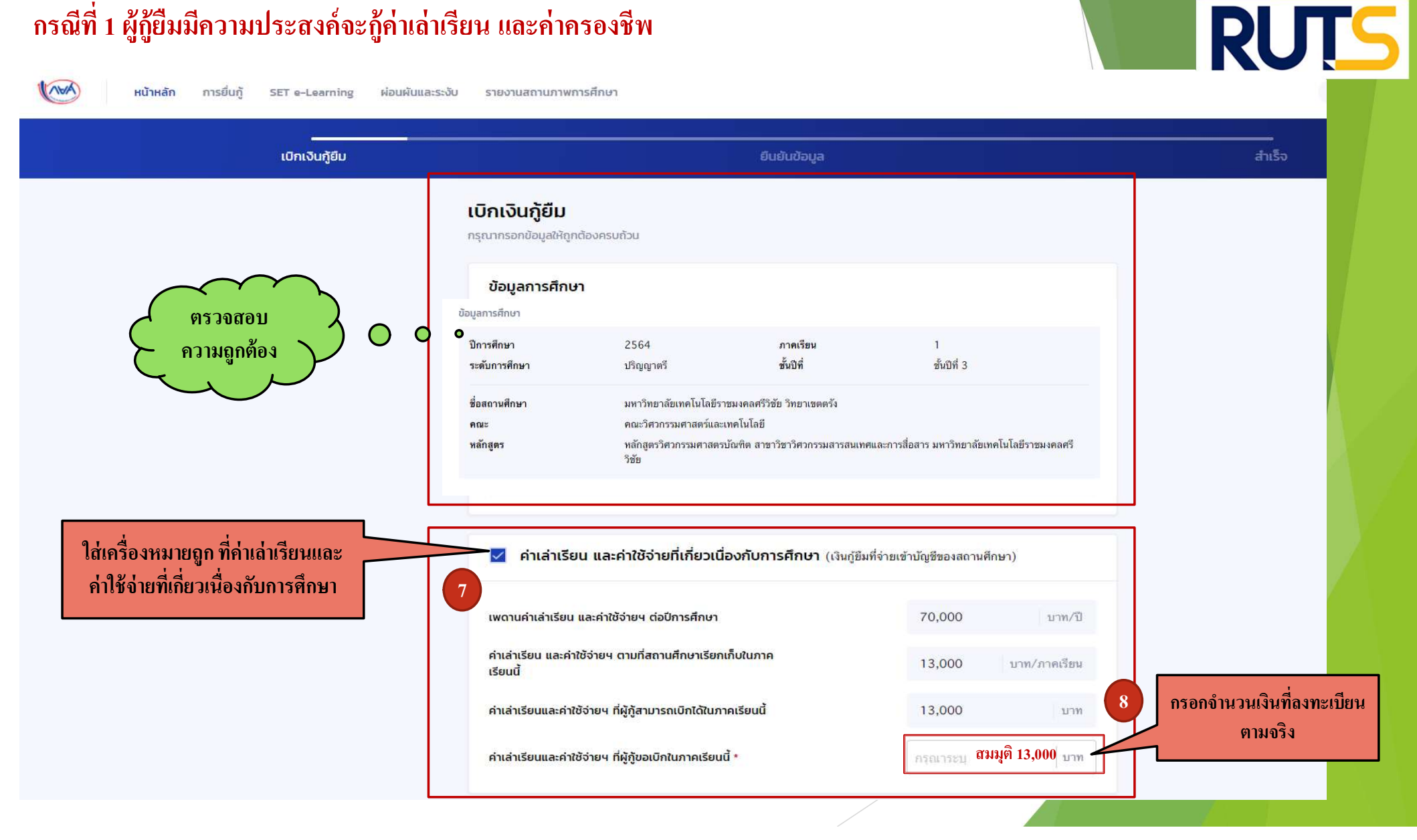

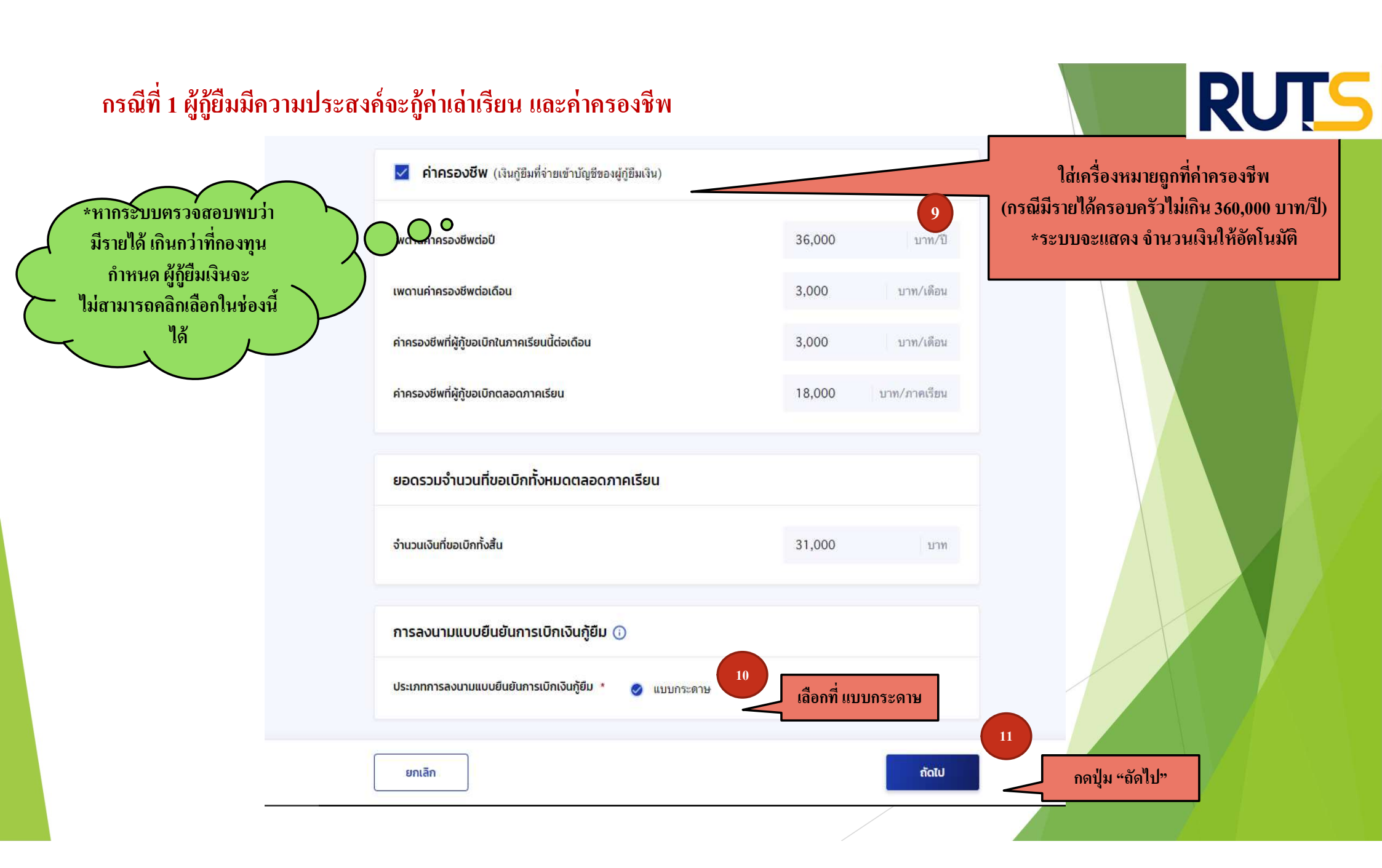

#### กรณีที่ 1 ผู้กู้ยืมมีความประสงค์จะกู้ค่าเล่าเรียน และค่าครองชีพ RUTS เบิกเงินกู้ยืม ยืนยันข้อมูล ยืนยันข้อมูล กรุณาตรวจสอบความถูกต้องของข้อมูล ข้อมูลการศึกษา ปีการศึกษา 2564 ภาคเรียน 1 ชั้นปีที่ ชั้นปีที่ 3 ระดับการศึกษา ปริญญาตรี ชื่อสถานศึกษา มหาวิทยาลัยเทคโนโลยีราชมงคลศรีวิชัย วิทยาเขตตรัง คณะวิศวกรรมศาสตร์และเทคโนโลยี คณะ หลักสูตรวิศวกรรมศาสตรบัณฑิต สาขาวิชาวิศวกรรมสารสนเทศและการสื่อสาร มหาวิทยาลัยเทคโนโลยีราชมงคลศรี หลักสตร \*ผู้กู้ยืมเงินจะต้อง ตรวจสอบ วิชัย ความถูกต้อง ของข้อมูล ทั้งหมดก่อน กดปุ่ม "ถัดไป" ค่าเล่าเรียน และค่าใช้จ่ายที่เกี่ยวเนื่องกับการศึกษา (เงินกู้ยืมที่จ่ายเข้าบัญชีของสถานศึกษา) เพดานค่าเล่าเรียน และค่าใช้จ่ายฯ ต่อปีการศึกษา 70,000 บาท/ปี ้ค่าเล่าเรียน และค่าใช้จ่ายฯ ตามที่สถานศึกษาเรียกเก็บในภาคเรียนนี้ 14.000 บาท/ภาคเรียน .0 0 ค่าเล่าเรียนและค่าใช้จ่ายฯ ที่ผู้กู้สามารถเบิกได้ในภาคเรียนนี้ 14.000 บาท คำเล่าเรียนและค่าใช้จ่ายฯ ที่ผู้กู้ขอเบิกในภาคเรียนนี้ 14,000 บาท คำครองชีพ (เงินกู้ยืมที่จ่ายเข้าบัญชีของผู้กู้ยืมเงิน) เพดานค่าครองชีพต่อปี 36.000 บาท/ปี เพดานค่าครองชีพต่อเดือน 3.000 บาท/เดือน ค่าครองชีพที่ผู้กู้ขอเบิกในภาคเรียนนี้ต่อเดือน บาท/เดือน 3,000 ค่าครองชีพที่ผู้กู้ขอเบิกตลอดภาคเรียน 18.000 บาท/ภาคเรียน หากต้องการแก้ไข กดปุ่ม การลงนามแบบยืนยันการเบิกเงินกู้ยืม เมื่อตรวจสอบแล้ว ข้อมูล "ย้อนกลับ" เพื่อทำการ ประเภทการลงนามแบบยืนยันการเบิกเงินกู้ยืม แบบกระดาษ แก้ไขให้ถูกต้อง ถูกต้อง กดปุ่ม "ถัดไป" 12 ย้อนกลับ nolu

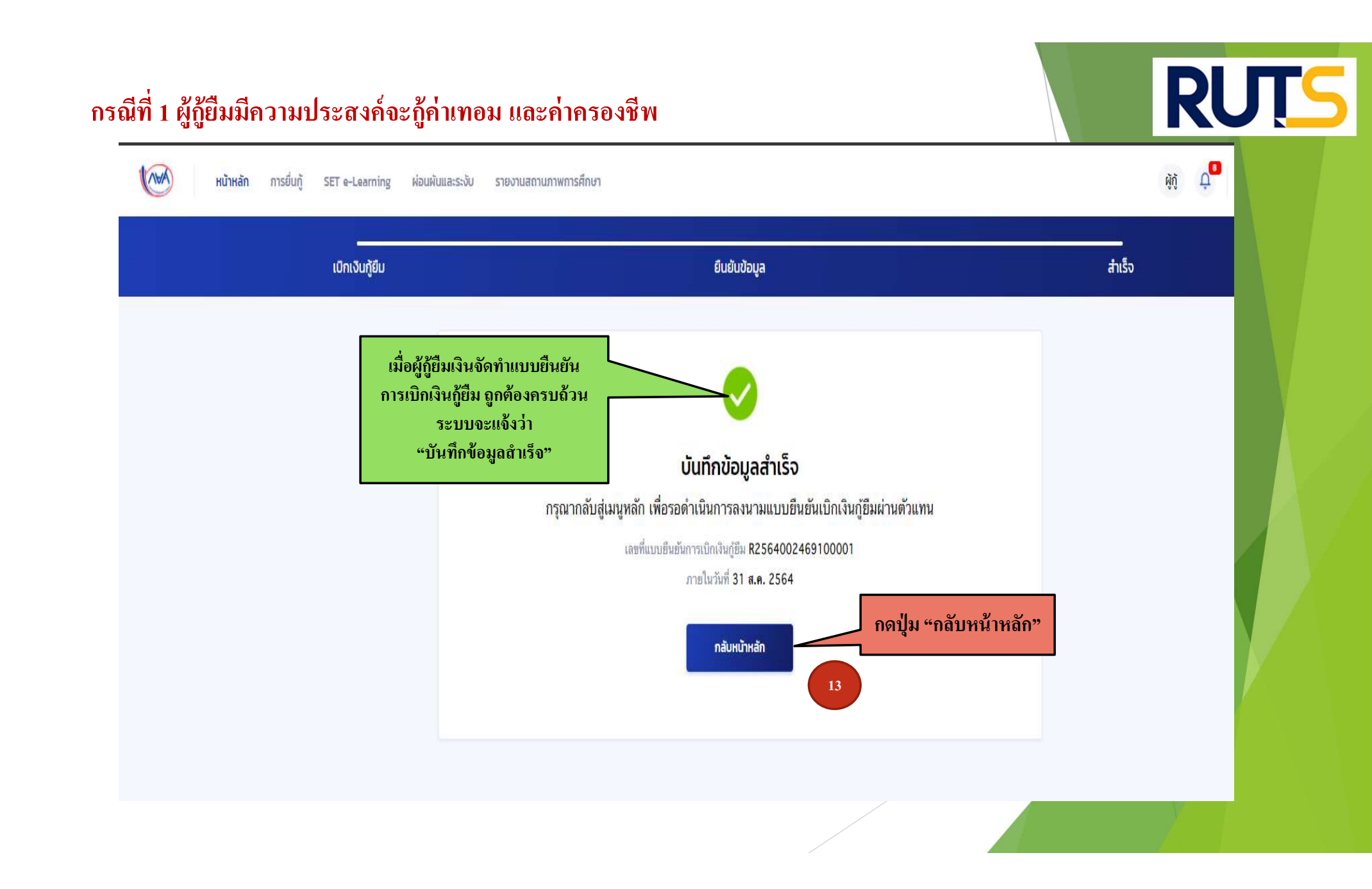

# คำอธิบายในการกรอกข้อมูลใน

Google form

- ให้ผู้กู้ยืม กรอกรายละเอียดใน Google form <u>https://docs.google.com/forms/d/e/1FAIpQLSdwxjkxB-</u> 1dA5wjgFfso5RIzNTQG15Z7VbEX2nEnZmyrT0ZMA/viewform
- ใส่เลขที่แบบยืนยันการเบิกเงินกู้ยืม ตามที่ระบุในหน้าจอของผู้กู้ยืม
   <u>โดยเลขที่แบบยืนยันการเบิกเงินกู้ยืม แต่ละคน จะมีเลขที่ไม่เหมือนกัน</u>
- ให้ผู้กู้ยืมเงิน ติดตามประกาศจากมหาวิทยาลัย ในการลงลายมือชื่อในแบบยืนยันการเบิกเงิน กู้ยืมเงิน ต่อไป

\*\*\* หากผู้กู้ยืมเงิน ไม่ดำเนินการตามระยะเวลาที่กำหนดไว้ ถือว่าสละสิทธิ์ \*\*\*

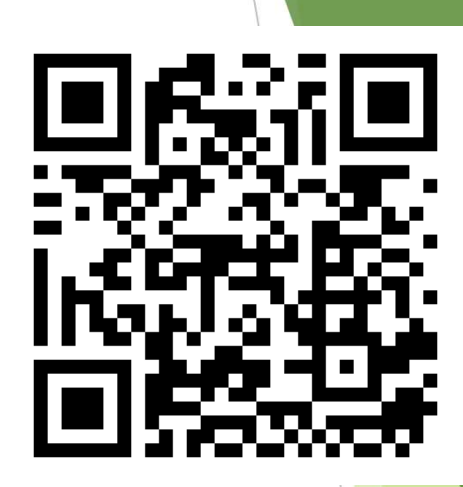

RUTS

| นี้ที่ 1 ผู้กู้ยืมมีความร<br>หน้าหลัก การยืนกู้ s | ประสงค์จะกู้ค่าเถ่าเรื่<br>ET e-Learning ผ่อนผันและระงับ ราย | ยน และก่าครองชีพ<br>ผานสถานภาพการศึกษา                                    |                                                                                                    | RU                                                                                                    |
|---------------------------------------------------|--------------------------------------------------------------|---------------------------------------------------------------------------|----------------------------------------------------------------------------------------------------|----------------------------------------------------------------------------------------------------|
| ชีของฉัน เบิกเงินทู้ยืม ชำระเงินแ                 | เละตรวจสอบ v ข้อมูลบัญชี                                     |                                                                           |                                                                                                    |                                                                                                    |
|                                                   |                                                              | 1<br>ອື່ນກູ້<br><b>ກຣຸณาลงนามแบบยื</b><br>ເລສທີ່ແນນອື່ນອັນກາງ<br>ກາງ<br>ຮ | 2     3       ลงนามสัญญา     เบิกเงินกู้ยืมผ่านตัวแ       นยันการเบิกเงินกู้ยืมผ่านตัวแ       เม็กเงิน <sub>ก็ชื่ม</sub> R25640024691000024       ยในวันที่ 31 ส.ศ. 2564 | ให้ผู้กู้ยืม ใส่เลขที่แบบยืนยัน<br>การเบิกเงินกู้ยืม ตามที่ระบุใน<br>หน้าจอของผู้กู้ยืม<br>ลงใน Google form<br>** เลขที่แบบยืนยันการเบิกเงินกู้ยืม<br>แต่ละคน จะมีเลขที่ไม่เหมือนกัน ** |
|                                                   | ประวัติการเบิกเงินกู้ยืม                                     |                                                                           |                                                                                                    |                                                                                                    |
|                                                   | เลขที่สัญญากู้ยืมเงิน                                        | เลขที่แบบเบิกเงิน                                                         | ระดับชั้นการศึกษา                                                                                                    | สถานะ                                                                                                    |
|                                                   | C2560002469100096                                            | R2563002469201739                                                         | <b>ปริญญาตรี</b><br>ชั้นปีที่ 4 / ภาคเรียน 2                                                                                                    | รงนามแบบยืนยันการเมิกเงินกู้ยืมสำเร็จ<br>22 ธ.ค. 2563                                                                                                    |
|                                                   | C2560002469100096                                            | R2563002469100798                                                         | <b>ปริญญาตรี</b><br>ขั้นปีที่ 4 / ภาคเรียน 1                                                                                                    | ลงนามแบบยืนยันการเบิกเงินกู้ยืมสำเร็จ<br>14 ก.ค. 2563                                                                                                    |
|                                                   |                                                              |                                                                           |                                                                                                    |                                                                                                    |
|                                                   | C2560002469100096                                            | R2562002469201957                                                         | <b>ปริญญาตรี</b><br>ชั้นปีที่ 3 / ภาคเรียน 2                                                                                                    | <ul> <li>ลงนามแบบยืนยันการเบิกเงินกู้ยืมสำเร็จ</li> <li>29 พ.ย. 2562</li> </ul>                                                                                                    |
|                                                   | C2560002469100096<br>C2560002469100096                       | R2562002469201957<br>R2562002469101301                                    | <b>ปริญญาตรี</b><br>ขั้นปีที่ 3 / ภาคเรียน 2<br><b>ปริญญาตรี</b><br>ขั้นปีที่ 3 / ภาคเรียน 1                                                                             | <ul> <li>ลงนามแบบยืมยันการเมิกเงินกู้ยืมสำเร็จ<br/>29 พ.ย. 2562</li> <li>ลงนามแบบยืนยันการเมิกเงินกู้ยืมสำเร็จ<br/>06 ก.ค. 2562</li> </ul>                                              |

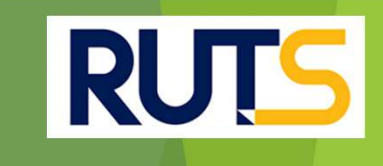

# นักศึกษาติดต่อสอบถามข้อมูลเพิ่มเติมได้ที่ งานบริการการศึกษา แผนกกิจการนักศึกษา 09-3580-2062 และ 06-5356-1264 เท่านั้น